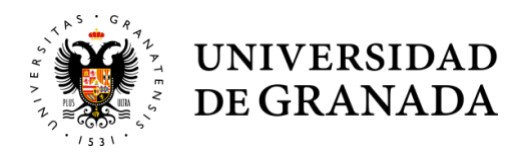

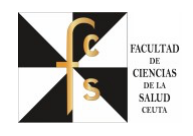

## PASOS A SEGUIR PARA EL REGISTRO DEL TRABAJO DE FIN DE GRADO (TFG) CURSO 2021-2022

- 1. Crear un archivo del TFG en formato "PDF". No se admitirá en ningún otro formato.
- 2. El archivo del TFG se subirá a "Consigna" pinchando en el siguiente enlace: <u>https://consigna.ugr.es</u>
- 3. Se accederá con la cuenta de correo de la UGR y contraseña.
- 4. Una vez dentro, se selecciona el archivo en formato PDF y en el apartado "Permanencia del archivo", se pondrá <u>1 mes</u>.
- 5. Para finalizar pinchar en "SUBIR". Esto generará un **enlace que habrá que copiar** para adjuntar en <u>https://sede.ugr.es/procs/Gestion-Academica-Entrega-de-TFG/</u>

| Seleccionar Archivo |                                                                                                    |
|---------------------|----------------------------------------------------------------------------------------------------|
| a                   | Archivo para subir<br>Seleccionar archivo<br>Permanencia del archivo<br>(desde 1 dla a 1 mes)<br>(1mes e)                                                                                                    |
|                     | SUBIR                                                                                                    |
| Enlace al Arc       | hivo Alojado en el Servidor                                                                                                    |
| Rectard             | pado con ÉXITO: <b>comision TFG 29-04-2021.ndf</b> de 174.86KB<br>le el enade siguiente para pouer referenciarlo y/o recuperarlo poste formente:<br>s://consigna.ugr.es/f/AlkufCsB2AH9gG2T/comision%20TFG%2029-04-<br>1.pdf<br>NotANL pare enlace permanecerá activo 001 días |
| NOT/<br>Segu        | I: recuerde que este Servicio de Consigna NO Realiza Salvaguarda o Copia de<br>ridad de los Archivos Cargados. Por favor, Conserve Su Archivo Original.                                                                                                    |
| SU                  | JBIR 🛃 SALIR 🛃                                                                                                    |

(Nota: esta dirección también os llegará a vuestro correo UGR.)

6. Para terminar pinchar en "SALIR"

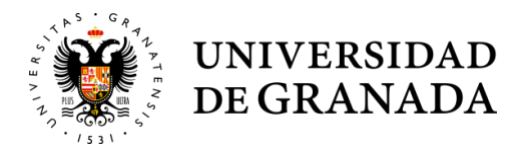

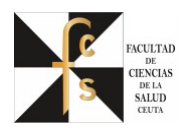

7. En la dirección https://sede.ugr.es/procs/Gestion-Academica-Entrega-de-TFG/ Gestión Académica: Entrega de TFG Estudiante Gestión Académica Iniciar el procedimiento: Documentación adjunta a mi Plazos: solicitud: 15 Durante el curso Acceso Debe adjuntar académico matriculado en cumplimentado su plan de estudios. obligatoriamente y convertido a PDF el siguiente modelo de

8. Pinchamos en "ACCESO" y nos aparece la siguiente pantalla:

## Credenciales de acceso

documento:

ODT

de su envío)

Declaración de autoría y originalidad del TFG, formato DOC / formato

(No lo firme previamente. Será firmado en sede electrónica en el momento

Elija el método de autenticación que desea usar para asegurar su identidad y el acceso a la sede electrónica

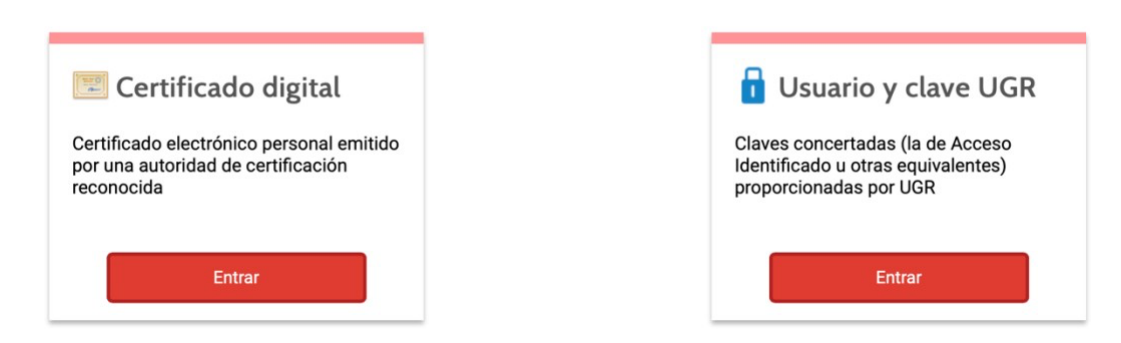

9. Accedemos en "Usuario clave UGR"

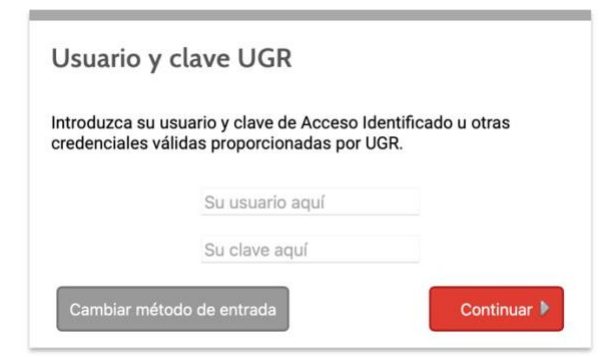

- 10. Una vez dentro, en el campo de "**Seleccionar archivo**", adjuntar solo la Carátula del TFG, donde viene vuestro nombre, el del tutor y el título del TFG.
- 11. En el campo "**EXPOSICIÓN DE HECHOS**" debéis de poner que hacéis el registro del TFG y pegar la dirección que se generó en la Consigna.
- 12. Pulsar "**ENVIAR**", y el procedimiento habrá terminado y tendréis el registro de vuestro TFG realizado correctamente.